;. +,ic-

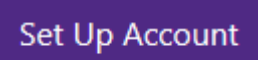

9. . nter a,, re<uire acc"unt inf"r: ati"n.

1=. >ea the >efun ?%ree: ent an c,ic- then

11. The f",," #in% &a%e sh"u, c"nfir: that y"ur refun acc" unt has been set u&.